There are two ways to send ebooks to your Kindle eReader: through the OverDrive webpage or the Libby app. If you want to use OverDrive, **click the "Go to OverDrive" link** in this tutorial. Once there, **click the Sign In button**.

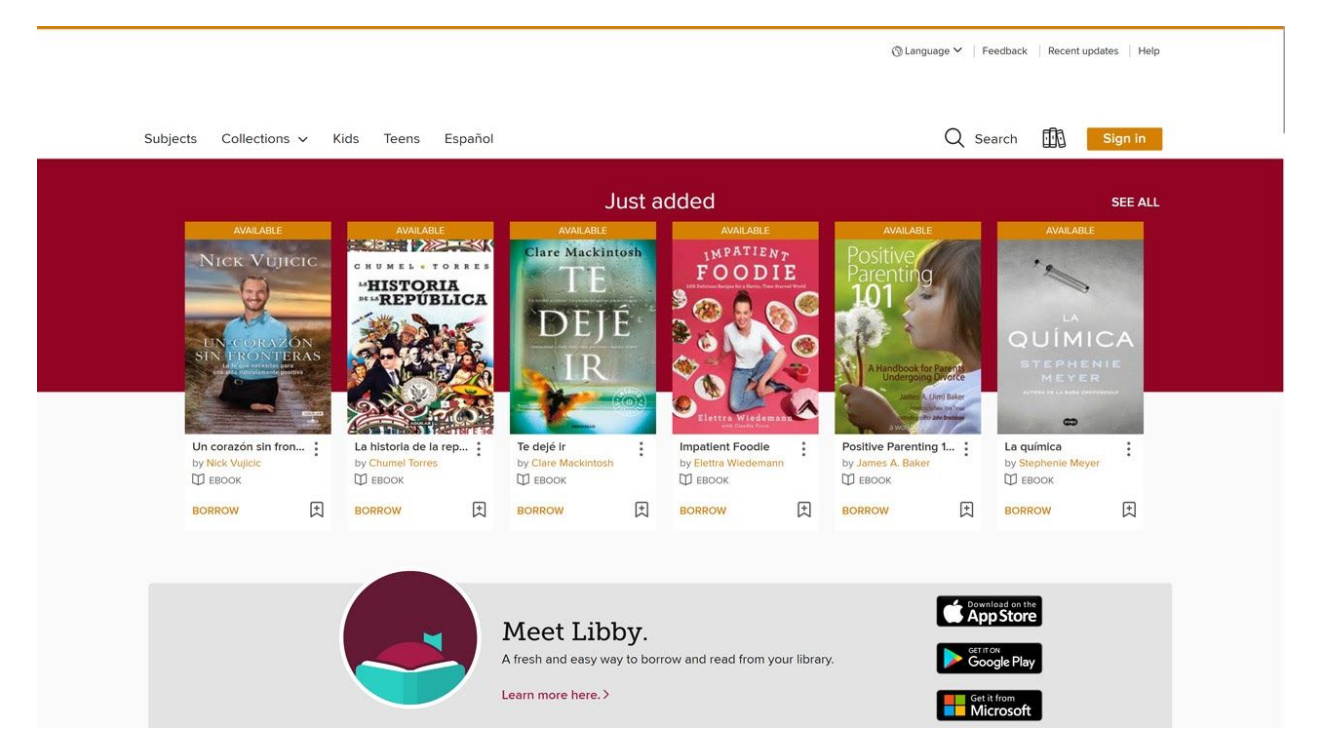

Once signed in, **click the Kindle Books tab** to browse titles available for your Kindle, or **click Search**,...

| George Barry                                                                                                    | -                             | and the second                                                             |        |                                                 |                  | () Lan                             | iguage 🗸   Fe | edback Recent updates                                           | Help    |
|----------------------------------------------------------------------------------------------------|-------------------------------|----------------------------------------------------------------------------|--------|-------------------------------------------------|------------------|------------------------------------|---------------|-----------------------------------------------------------------|---------|
| Subjects Collections ~                                                                                          | <ul> <li>Kindle Bo</li> </ul> | oks Kids Teens                                                             | Españ  | ol                                              |                  | c                                  | ) Search      | 🕼 My accoun                                                     | t 🗸     |
| Showing 1-24 of 88,139 resu                                                                                     | ults                          |                                                                            |        |                                                 |                  | 8                                  | 8 8=          | Sorted by relevance                                             | ~       |
| Kindle Book     Availability     All titles     Available now     Coming soon     Recommend to library Audience | CLEAR ALL                     | AVAILABLE<br>IN NEW YORK YOMS DESTREE<br>WHERE<br>O THE<br>CRAWDAD<br>SING | S      | Educat                                          | ted<br>A ME MOIN | The Du<br>House<br>Ann             | Ch N          | HARTEST<br>HEREFORE H<br>Jojo<br>Moye<br>HART<br>He Giv<br>Star | er<br>s |
| Date added<br>Ebooks<br>Kindle Book                                                                             | ><br>~<br>88,139              | DELIA OWEN<br>Where the Crawdads Sing<br>by Della Owens<br>DEBOOK          | s<br>: | WESTOV<br>Educated<br>by Tara Westover<br>EBOOK | E R<br>:         | The Dutch House<br>by Ann Patchett | :             | The Giver of Stars<br>by Jojo Moyes<br>D EBOOK                  | :       |
| OverDrive Read                                                                                                  | 85.308<br>248                 | BORROW                                                                     | ŧ      | PLACE A HOLD                                    | Ħ                | PLACE A HOLD                       | Ħ             | PLACE A HOLD                                                    | 1       |
| EPUB ebook<br>Open EPUB ebook                                                                                   | 81,621<br>2,876               |                                                                            |        | WAIT LIST                                       | ESTSELLER        | WAIT LIST                          | AUTOR         |                                                                 | NG      |

## Click Advanced,...

| Summer Process                | n Ciga    | -                                                     |                              | ③ Language ♥ 🔡 I                                | Feedback Recent updates Help                     |
|-------------------------------|-----------|-------------------------------------------------------|------------------------------|-------------------------------------------------|--------------------------------------------------|
| Subjects Collections 🗸        | Kindle Bo | oks Kids Teens Espai                                  | iol                          | Q Search                                        | ∭ My account ∽                                   |
| Search                        |           |                                                       |                              |                                                 | Q<br>Advanced >                                  |
| Showing 1-24 of 88,139 resu   | lts       |                                                       |                              | 80 8=                                           | Sorted by relevance                              |
| × Kindle Book<br>Availability | CLEAR ALL | AVAILABLE                                             | WAIT LIST                    | WAIT LIST                                       | WAIT LIST                                        |
| All titles<br>Available now   |           | THE<br>CRAWDADS                                       | Educated                     | The Dutch                                       | Moyes                                            |
| Recommend to library          | >         | SING                                                  |                              | House                                           | The Giver                                        |
| Date added                    | >         | DELIA OWENS                                           | TARA<br>WESTOVER             | Patchett                                        | of Stars of                                      |
| Ebooks<br>Kindle Book         | 88,139    | Where the Crawdads Sing :<br>by Delia Owens<br>DEBOOK | Educated<br>by Tara Westover | The Dutch House :<br>by Ann Patchett<br>D EBOOK | The Giver of Stars :<br>by Jojo Moyes<br>D EBOOK |

And **enter a title or author**. Then, **click the Formats** dropdown menu and **select Kindle**. With everything entered, **click Search**.

| Title                    |    |                      |        | Date added                                                                  |    |    |                       |   |  |
|--------------------------|----|----------------------|--------|-----------------------------------------------------------------------------|----|----|-----------------------|---|--|
| My Zero Waste Kitchen    |    |                      |        | All dates                                                                   |    |    |                       |   |  |
| Author                   |    |                      |        | Formats                                                                     |    |    |                       |   |  |
| Subjects                 |    |                      |        | <ul> <li>All formats</li> <li>All ebooks</li> <li>All audiobooks</li> </ul> |    |    |                       |   |  |
| All subjects             |    |                      | ~      | Kindle Book<br>OverDrive Read                                               |    |    |                       |   |  |
| Availability             |    |                      |        | OverDrive Read-along<br>EPUB ebook<br>Open EPUB ebook                       |    |    |                       |   |  |
| All titles 🗸             |    |                      |        | PDF ebook                                                                   |    |    |                       |   |  |
| Audience                 |    |                      |        | Open PDF ebook<br>MediaDo ebook<br>OverDrive Listen audioboo                | ık |    |                       |   |  |
| All audiences V          |    |                      | $\sim$ | MP3 audiobook                                                               |    |    |                       |   |  |
|                          |    |                      | Le     | OverDrive Magazine<br>Streaming video                                       |    |    |                       |   |  |
| Interest Levels          |    |                      |        | ATOS Levels                                                                 |    |    |                       |   |  |
| All Interest Levels      | to | All Interest Levels  | ~      | All ATOS Levels                                                             | ~  | to | All ATOS Levels       | ~ |  |
| Lexile® Measures         |    |                      |        | Text Difficulties                                                           |    |    |                       |   |  |
| All Lexile® Measures 🗸 🗸 | to | All Lexile® Measures | ~      | All Text Difficulties                                                       | ~  | to | All Text Difficulties | ~ |  |

Once you've found the book you're looking for, **click Borrow.** 

|                                                                     |                                                                                                    | <sup>®</sup> Language ♥ Feed | dback Recent updates Help                                                                                                    |
|---------------------------------------------------------------------|----------------------------------------------------------------------------------------------------|------------------------------|----------------------------------------------------------------------------------------------------|
| Subjects Collections V Kindle Be                                    | ooks Kids Teens Español                                                                                                    | Q Search                     | ∭ My account ∽                                                                                                    |
| In ear                                                              | ly March, we're releasing a new feature to give you more control over your holds. Learn                                                                                                    | n more here.                 | ×                                                                                                    |
| NY<br>ZERO<br>WASTE<br>KITCHEN<br>Easy ways<br>to cat<br>WASTE FREE | My Zero-Waste Kitchen         Easy Ways to Eat Waste Free         by Kate Turner         D EBOOK         ★ ★ ☆ ☆ ☆         I of 1 copy available         BORROW       READ A SAMPLE         ADD TO WISH LIST ① ADD TO HISTORY         Description       Details         Learn how to reduce food waste with quick tips and simple solutions in <i>My Zero-was Kitchen</i> .         Live sustainably and embrace the three R's: reduce, reuse, and recycle. In <i>My Zero-Was Kitchen</i> , find creative and unexpected ways to eliminate trash, save money, and give leftovers a new life. Plus, learn to grow your own vegetables and herbs from scraps, | ste<br>waste<br>e<br>and     | FORMATS<br>Kindle Book<br>OverDrive Read<br>EPUB ebook<br>SUBJECTS<br>COOKING & FOOD<br>HOME DESIGN & DÉCOR<br>SELF-IMPROVEMENT<br>NONFICTION<br>LANGUAGES<br>English |

In the pop-up that appears, **click Borrow**,...

| Same Rear Tax                     |                                                                                                    |                                                                                                    |                                                                                                    |                      | ⊗ Language ❤ 🔰 Feed                     | Iback Recent updates Help                                                                                                    |
|-----------------------------------|----------------------------------------------------------------------------------------------------|----------------------------------------------------------------------------------------------------|----------------------------------------------------------------------------------------------------|----------------------|-----------------------------------------|----------------------------------------------------------------------------------------------------|
| Subjects Collections V Kindle Boo | oks Kids                                                                                                    |                                                                                                    |                                                                                                    | ×                    | Q Search                                | ∭ My account ~                                                                                                    |
|                                   | March, we'l                                                                                                    | v-?-? 🥙                                                                                                    | My Zero-Waste Kitchen                                                                                                    |                      |                                         | ×                                                                                                    |
|                                   | My Zc<br>Easy Ways 1<br>by Knte Tu<br>EBOOK<br>1 of 1 co<br>ADD TC<br>Description<br>Learn how to redu<br>Kitchen.<br>Live sustainably at<br>Kitchen, find creat<br>leftovers a new life | Details<br>Indembrace the three of<br>the more than the three of<br>the more than the three of<br>the more the three of<br>the more the three of<br>the more the three of<br>the more the three of<br>the more the three of<br>the more the three of<br>the more the three of<br>the more the three of<br>the more the three of<br>the three of the three of<br>the three of the three of<br>the three of the three of<br>the three of the three of<br>the three of the three of<br>the three of the three of<br>the three of the three of<br>the three of the three of<br>the three of the three of<br>the three of the three of<br>the three of the three of<br>the three of the three of the three of<br>the three of the three of the three of the three of<br>the three of the three of the the three of the the three of the the three of the the the the the the the the the the | BORROW CANCEL Ck tips and simple solutions in A C's: reduce, reuse, and recycle. It ays to eliminate trash, save mon-<br>pour own vegetables and herbs fr | n My Zero<br>ey, and | -waste<br>rro-waste<br>give<br>aps, and | FORMATS<br>Kindle Book<br>OverDrive Read<br>EPUB ebook<br>SUBJECTS<br>COOKING & FOOD<br>HOME DESION & DECOR<br>SELF-IMPROVEMENT<br>NONFICTION<br>LANGUAGES<br>English |

## And then **click the "Read now with Kindle" button**.

| And the second second                       |                                                                                                    | ⊗ Language ❤ 👘 Fee                      | edback Recent updates Help.                 |
|---------------------------------------------|----------------------------------------------------------------------------------------------------|-----------------------------------------|---------------------------------------------|
|                                             |                                                                                                    |                                         |                                             |
| Subjects Collections V Kindle Books         | SUCCESS!                                                                                                    | C Q Search                              | My account ~                                |
| In early March.                             | My Zero-Waste Kitchen is checked out to you until February 20, 2020.                                                                                                    | more here.                              |                                             |
| Mu                                          | You can borrow 4 more titles.                                                                                                    |                                         | FORMATS                                     |
| DS<br>V V V V V V V V V V V V V V V V V V V | Read now with kindle<br>Read on your phone, tablet, and more.                                                                                                    |                                         | Kindle Book<br>OverDrive Read<br>EPUB ebook |
|                                             | Easy ways<br>to eat<br>Having trouble?                                                                                                    |                                         | SUBJECTS                                    |
| ZERO - 1 of                                 |                                                                                                    |                                         |                                             |
| WASTE                                       | GO TO LOANS READ A SAMPLE                                                                                                    |                                         | HOME DESIGN & DÉCOR                         |
| KITCHEN FLAD                                |                                                                                                    |                                         |                                             |
| Easy ways                                   |                                                                                                    |                                         |                                             |
| WASTE FREE Desc                             | ription Details                                                                                                    |                                         | LANGUAGES                                   |
| Learn I<br>Kitche                           | how to reduce food waste with quick tips and simple solutions in <i>My Zero</i><br><i>n</i> .                                                                                                    | o-waste                                 |                                             |
| Live su<br><i>Kitche</i><br>leftove         | Instainably and embrace the three R's: reduce, reuse, and recycle. In $My Z$<br>n, find creative and unexpected ways to eliminate trash, save money, and<br>rs a new life. Plus, learn to grow your own vegetables and herbs from so | <i>ero-waste</i><br>1 give<br>raps, and |                                             |

When using the Libby app, **tap the Library tab** and then **tap Preferences**.

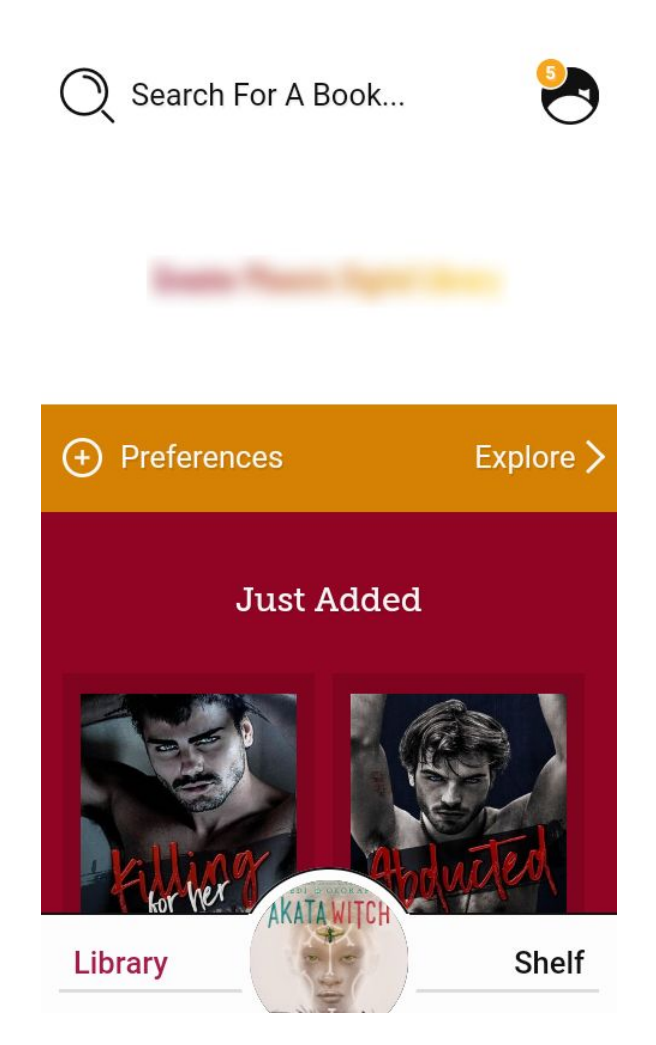

Tap the Compatibility link, select Kindle, and then tap Apply Now. Now you will only find titles that are compatible with Kindle devices. When you find a title, tap Borrow and then tap Go To Shelf,...

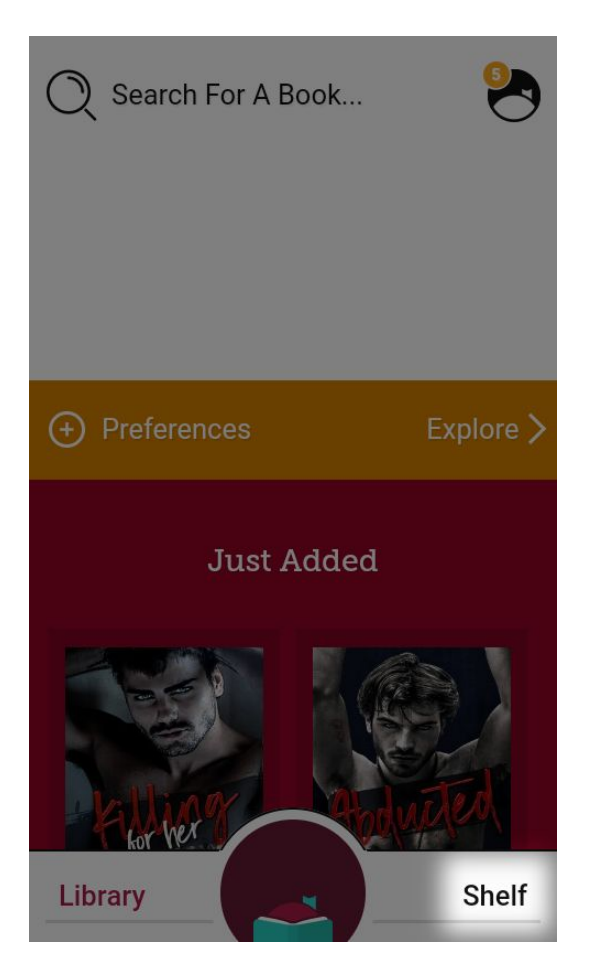

Navigate to the book you want to read on Kindle and tap Read with Kindle.

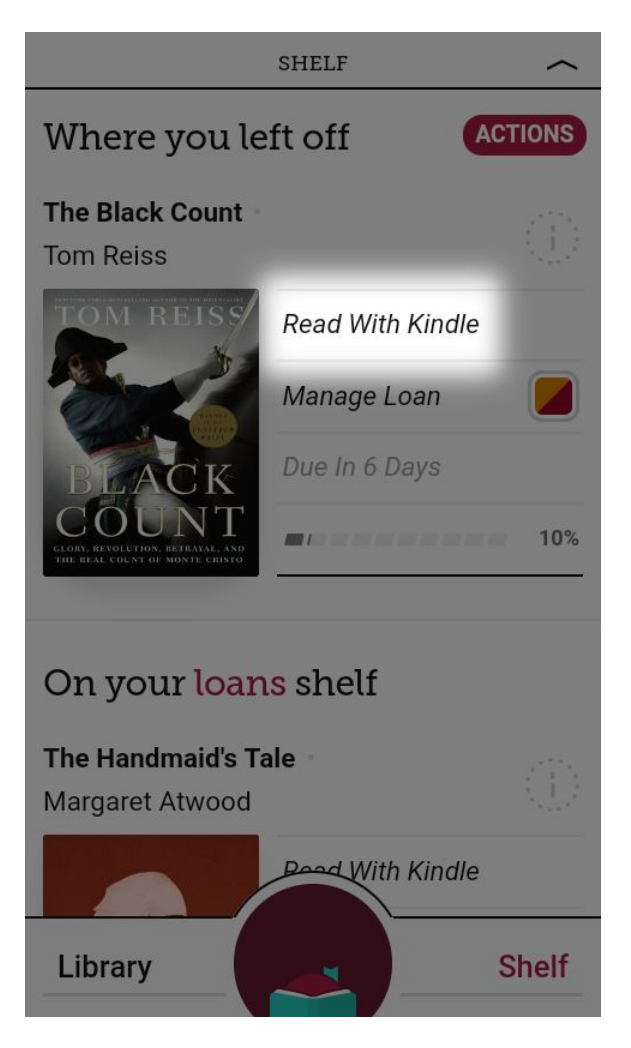

Whether you're using OverDrive or Libby, you will be redirected to Amazon's login page. **Enter your login information** and then **tap Sign-In.** 

| amazon.com/ap/                                                             |  |  |  |  |  |
|----------------------------------------------------------------------------|--|--|--|--|--|
| amazon                                                                     |  |  |  |  |  |
| Sign-In                                                                    |  |  |  |  |  |
| Forgot password?                                                           |  |  |  |  |  |
| @hotmail.com                                                               |  |  |  |  |  |
|                                                                            |  |  |  |  |  |
| Show password                                                              |  |  |  |  |  |
| Keep me signed in. Details                                                 |  |  |  |  |  |
| Sign-In                                                                    |  |  |  |  |  |
| By continuing, you agree to Amazon's Conditions of Use and Privacy Notice. |  |  |  |  |  |
| New to Amazon?                                                             |  |  |  |  |  |

Tap Get Library Book,...

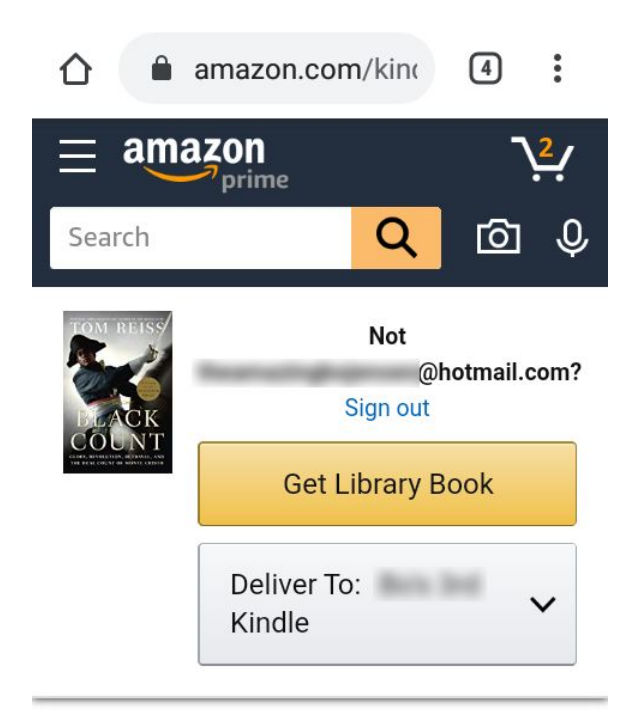

## Top picks for you

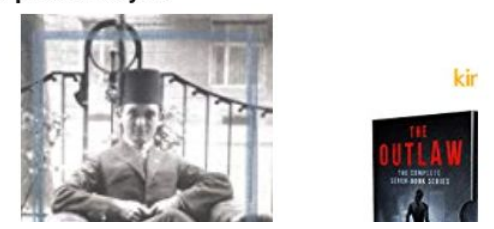

And Amazon will deliver the ebook immediately.

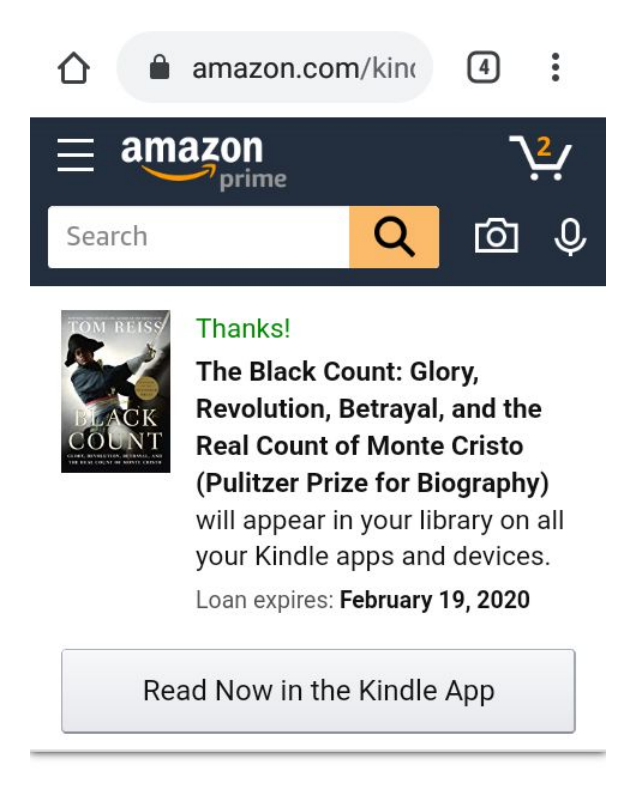

## Top picks for you

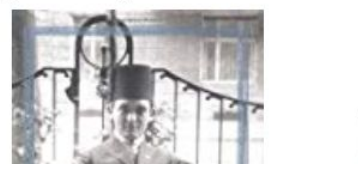

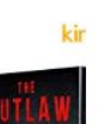

You're ready to read on your Kindle eReader!